## Mijn Lable Care Certificaat verwijderen van iPhone & iPad (iOS)

Hieronder vindt u instructies voor het verwijderen van het MLC-certificaat op iPhone of iPad.

| Stappen: |                                                                                  |                                                                                                    |  |  |  |
|----------|----------------------------------------------------------------------------------|----------------------------------------------------------------------------------------------------|--|--|--|
| 1.       | Ga naar de <b>Instellingen</b> -app van uw<br>apparaat (het grijze tandwieltje). |                                                                                                    |  |  |  |
| 2.       | Ga naar het onderdeel ' <b>Algemeen'</b> en klik<br>deze open.                   | 16:01 B    Instellingen      Instellingen    Instellingen      Image: Second Second S |  |  |  |
| 3.       | Ga naar <b>'VPN- en apparaatbeheer'</b> en klik<br>deze open.                    | Woordenboek  >    VPN- en apparaatbeheer  >    Juridische informatie en regelge  >    Zet over of stel iPhone opnieuw in >  >    Zet uit                                                                                                    |  |  |  |

| r  |                                                                                                    | <u></u>                                                              |            |
|----|----------------------------------------------------------------------------------------------------|----------------------------------------------------------------------|------------|
| 4. | Onder het onderdeel<br><b>'Configuratieprofiel'</b> vindt u de<br>certificaten die op uw apparaat<br>geïnstalleerd zijn.<br>Klik het certificaat aan dat u wilt<br>verwijderen. | 16:02 🖪 🛛 🗤 🗢 🗹 🗸 VPN- en apparaatbeheer                             | <b>D</b> - |
|    |                                                                                                    | VPN Geen verbinding                                                  | >          |
|    |                                                                                                    | Log in bij je werk- of school-<br>account                            |            |
|    |                                                                                                    | CONFIGURATIEPROFIEL                                                  |            |
|    |                                                                                                    |                                                                      |            |
| 6. | Als u het juiste certificaat geselecteerd<br>heeft klikt u op <b>'Verwijder profiel'</b> om<br>deze te verwijderen.                                                             | 16:05                                                                | D.         |
|    |                                                                                                    | Ondertekend Contactor<br>door Niet geverifieerd<br>Bevat Certificaat |            |
|    |                                                                                                    | Meer details                                                         | ,          |
|    |                                                                                                    | Verwijder profiel                                                    |            |

## Ik ondervind een probleem / heb een andere vraag.

- o Mail ons via <u>ondersteuning@lablecare.nl</u>
- Bel ons via 088 44 20 244